# Operating System Lab - Linux Kernel Image Manual -

2017. Dankook University JuHyung Son tooson9010@gmail.com

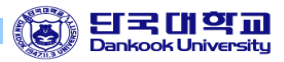

# OS 실습 환경 구축

#### Contents

- OS 실습 이미지
- ∎ Virtual Box 설치
- 실습 이미지 환경 구축

# OS Lab 실습 이미지

■ Operating System Lab 실습 이미지

💗 LKC2016\_fs.ova

- ✓ File System 실습 이미지는 다음과 같은 구성을 가지고 있다.
  - Image name : DKU\_OS\_Lab
  - Operating System : Ubuntu 16.04 LTS
  - Kernel Version : 4.4.0-31-generic
  - Hardware Platform : x86\_64
- ✓ 실습 이미지는 운영체제나 응용프로그램을 설치 하여 컴퓨터를 에뮬레이션 하는 Virtual Box 를 통해 진행하므로 Virtual Box의 설치 및 환경 구성이 필요하다. 이를 통해 scheduler, synchronization, file system 에 대한 3가지 실습을 진행한다.

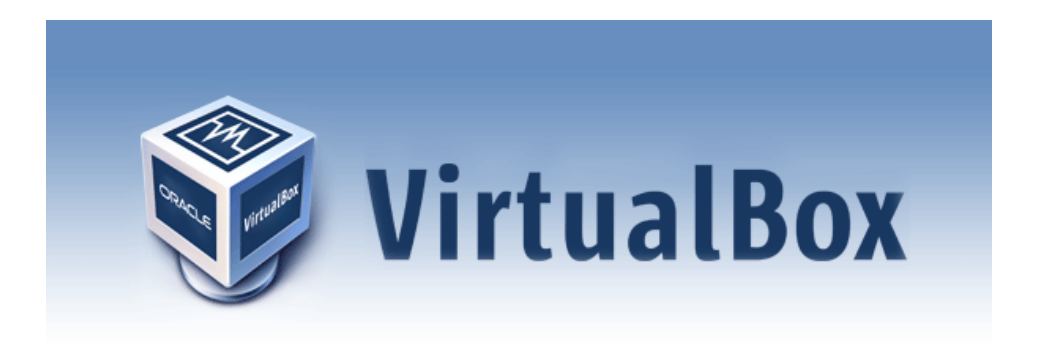

# Virtual Box 설치

- Virtual Box 란?
  - ✓ 물리적인 Host OS 위에 Guest OS( Virtual OS ) 의 운용을 통해 독 립적인 동작이 가능하도록 하는 Oracle 에서 개발되는 가상화 소 프트웨어이다.
  - ✓ Open source 정책을 유지함에 따라 자유롭게 이용이 가능하다.
  - ✓ 설치가 간단하며 다양한 Guest OS를 지원이 가능하다. 실습에서 는 Guest OS 로 Linux의 Ubuntu 를 사용한다.

#### ■ Virtual Box 다운로드

- ✓ 다운로드 경로
  - https://www.virtualbox.org/
  - 위 경로로 접속하여 아래 태그로 접속한다.

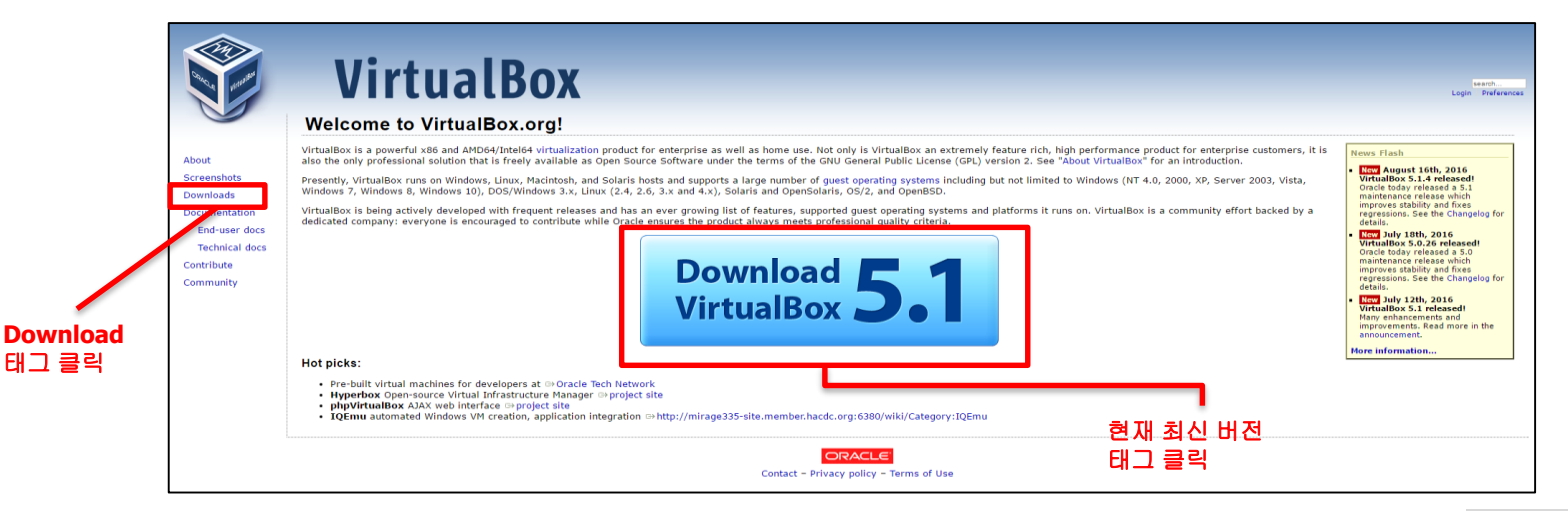

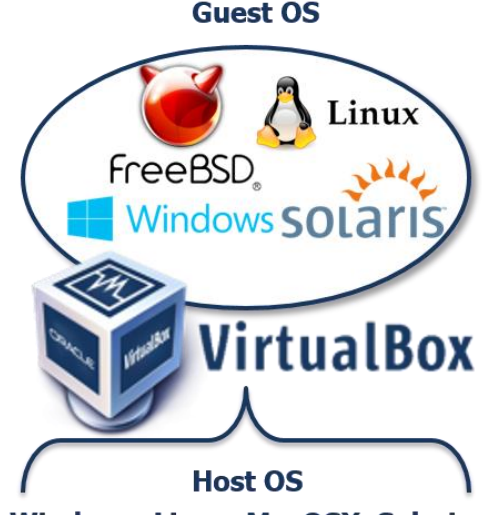

Windows Linux MacOSX Solarix

# Virtual Box 설치

- Virtual Box 다운로드
  - ✓ 노트북의 OS (Host OS) 에 맞는 버전을 받는다.

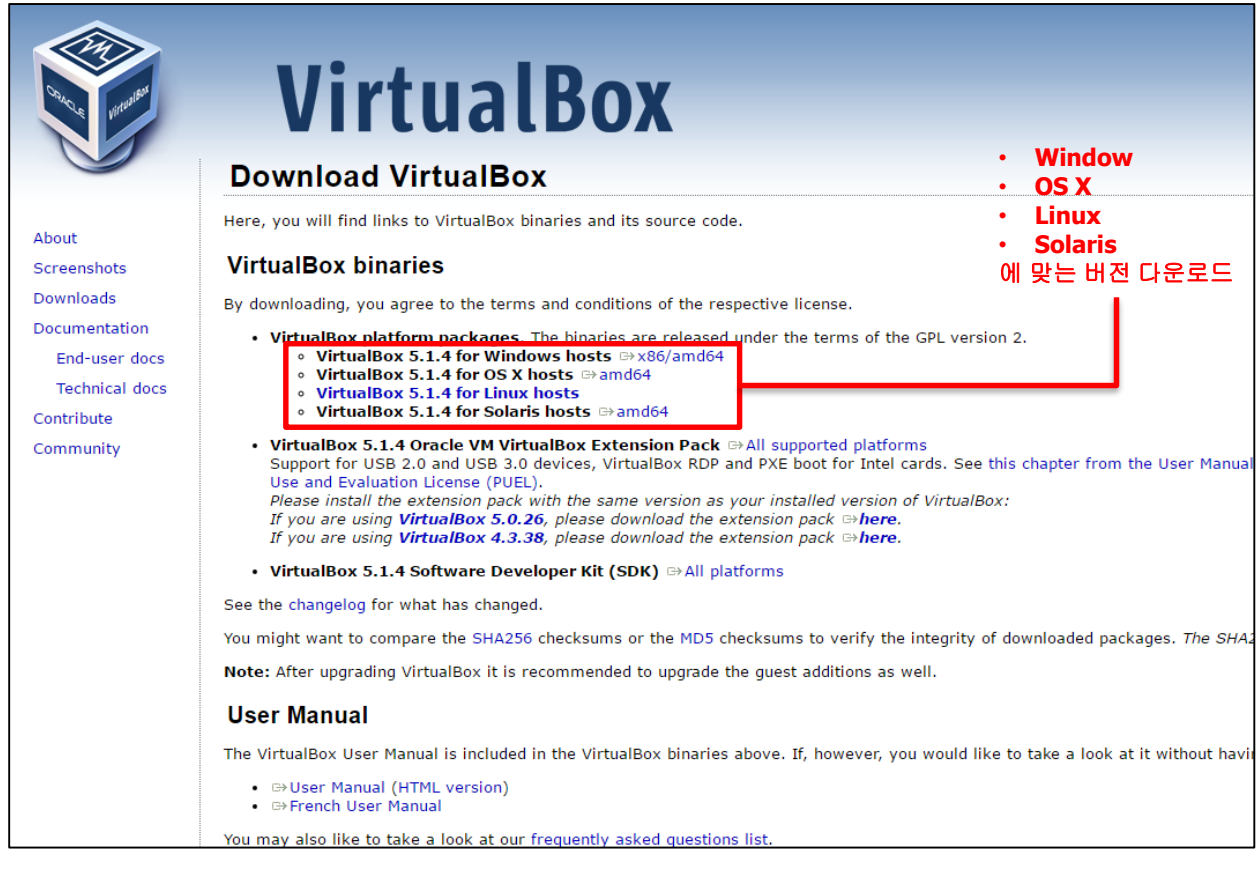

✓ 다운받은 설치 파일의 모습 (Host OS : Window의 경우)

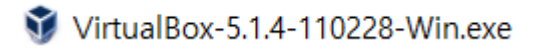

#### Virtual Box 설치

- Virtual Box 설치
  - ✓ 설치 파일을 실행시켜 다음과 같은 과정을 거쳐 설치를 완료한다. 설치 과정은 설치 경로 설정 가상 머신 시스템 설치 목록 설정 등이 있다. 실습에 필요한 특별한 설정이 없으므로 "Next" 버전을 거치며 설치 과정을 완료한다.

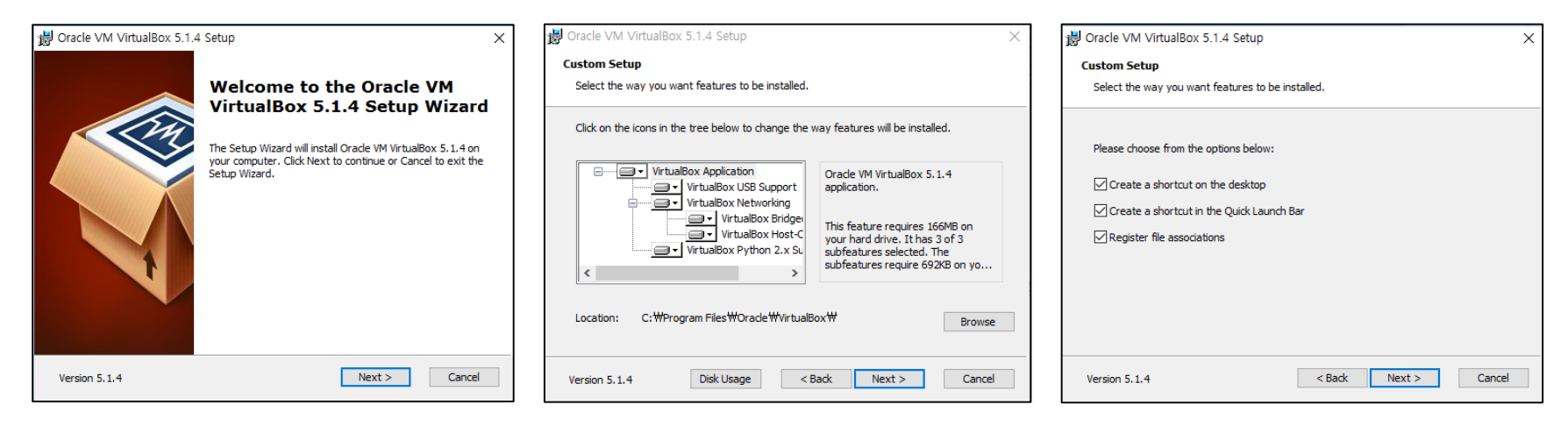

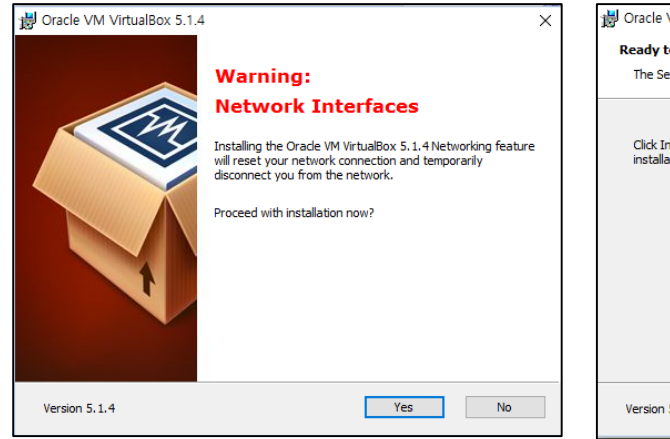

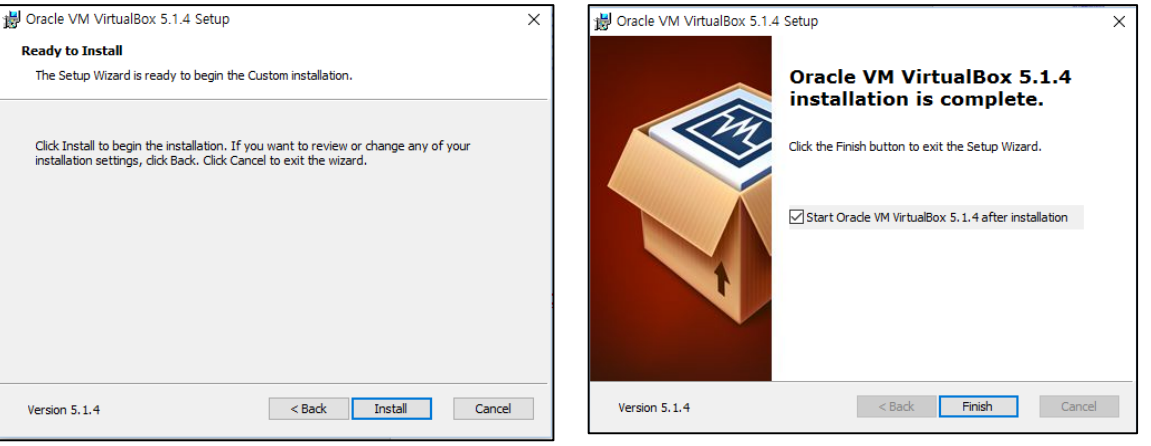

#### ■ Virtual Box 실행

- ✓ 설치가 완료되면 다음과 같이 Virtual Box가 실행된 모습을 볼 수 있다( 설치 시 마지막 Start after Installation 옵션 미 설정 시 바탕화면 아이콘을 통해 실행.)
- ✓ 실습을 위해 상단의 태그(파일 -> 가상 시스템 가져오기) 를 통해 배포된 실습 이미지 (LKC2016\_fs.ova)를 가져온다.

| 🖸 Oracle VM VirtualBox 관리자 |              |             |        | -                                                                       |           | ×       |
|----------------------------|--------------|-------------|--------|-------------------------------------------------------------------------|-----------|---------|
| 파업                         | 일(F) 머       | 년(M) 도움말(H) | )      |                                                                         |           |         |
| S                          | 환경 설정        | P)          | Ctrl+G | 🤔 TLUIA: 정비(D)                                                          | 이 그대샤(    | 5)      |
| A                          | 가상 시스        | 템 가져오기(I)   | Ctrl+I |                                                                         |           | 0)      |
| R                          | 가상 시스        | 템 내보내기(E)   | Ctrl+E | rtualBox에 오신 것을 환영합니다!                                                  |           |         |
| 5                          | 가상 미디        | 어 관리자(V)    | Ctrl+D | 창의 왼쪽 부분은 컴퓨터에 있는 모든 가상 머신 목록을 표시합니다. 아직 가상 머신을 만들지 않았<br>어 있습니다.       | 기 때문에 이 목 | ·록은 현재  |
|                            | 네트워크         | 작업 관리자(N)   |        | 가상 머신을 만드시려면, 창 위쪽 주 도구 모음의 <b>새로 만들기</b> 단추를 누르십시오.                    | <b>*</b>  |         |
| 1                          | 업데이트         | 탗기(H)       |        | 키를 누르면 상황에 맞는 도움말을 볼 수 있으며, 최근 정보와 뉴스를 보려면 www.virtualbox.org<br>방문하십시오 |           | a di se |
|                            | 모든 경고 초기화(R) |             |        |                                                                         |           | 5       |
| $\checkmark$               | 종료(X)        |             | Ctrl+Q |                                                                         |           |         |
|                            |              |             | ~      |                                                                         |           |         |
| Virtu                      | ialBox로 가    | 상 시스템을 가져옵니 | -[다    |                                                                         |           |         |

■ 실습 이미지 가져오기

 ✓ 가져올 이미지 경로 설정, 가상 시스템 설정 등의 과정을 통해 실습 이미지를 가져온다. 가상 시스템 설정은 이미지를 가져온 후 설정 변경을 통해 수정한다.

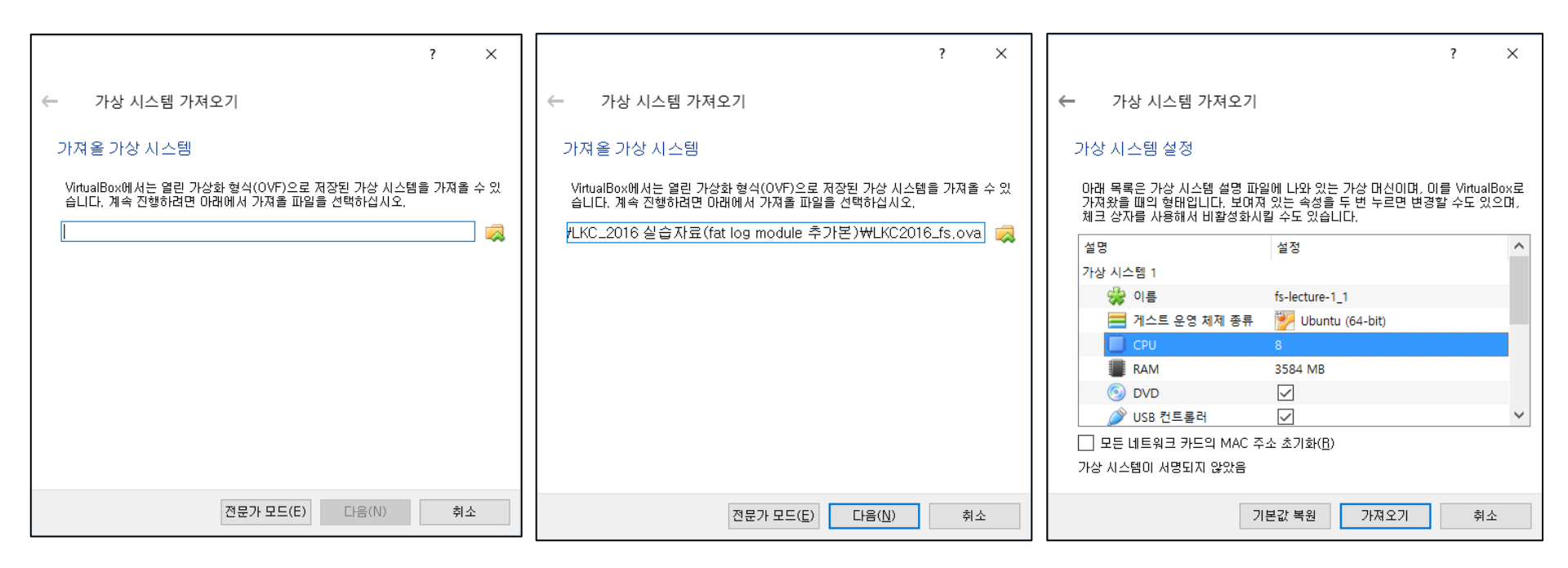

#### ■ 실습 이미지 조정

- ✓ 가져온 실습이미지는 default로 다음과 같은 설정 값을 가진다.
  - Memory : 3584 MB
  - Processor : 8
- ✓ 노트북에 따라 지원가능 사양이 다르므로 이를 Host OS 의 시스템에 맞도록 변경해야 한다.
   상단의 "설정" 버튼을 통해 Guest OS 의 시스템 설정을 조정할 수 있다.

| 파일(F) 버진(M) 도움말(H)                                                                                                    |   |
|----------------------------------------------------------------------------------------------------|---|
| 값         값         :         :         :         :         :         :         :         :         :         :         :         :         :         :         :         :         :         :         :         :         :         :         :         :         :         :         :         :         :         :         :         :         :         :         :         :         :         :         :         :         :         :         :         :         :         :         :         :         :         :         :         :         :         :         :         :         :         :         :         :         :         :         :         :         :         :         :         :         :         :         :         :         :         :         :         :         :         :         :         :         :         :         :         :         :         :         :         :         :         :         :         :         :         :         :         :         :         :         :         :         :         :         :         :         :                                                                                                    |   |
| Mini 2 (2) (Mini 2 (2) (Mini 2 (Mini 2 ( |   |
| 호스트 드라이버: Windows DirectSound<br>컨트롤러: ICH AC97                                                                                                    | Į |
| 가상 머신 설정 창을 표시합니다                                                                                                    | × |

#### ■ 실습 이미지 조정

- ✓ 왼쪽 상단의 시스템 태그를 통해 시스템 조정 란으로 이동할 수 있다.
- ✓ 다음은 알람 확인을 위한 예시로 실습이미지의 시스템 설정을 현재 시스템보다 상향 조정하였 을 때 하단의 알람을 확인한 모습이다. 현재 시스템 설정이 노트북의 시스템조건보다 초과할 시, 하단에 "잘못된 설정 감지됨" 메시지를 볼 수 있으며, 마우스를 아이콘 위로 가져갈 시 그 원인을 알 수 있다.
- ✓ 설정 조정 알람 메시지를 통해 가상 시스템의 Processor 개수 및 메모리 설정을 조정하도록 한다. 조정 후 하단의 "OK" 버튼을 통해 메인 화면으로 돌아간다.

| 🥝 fs-lecture-1_1 - 설정                    |                                                                                                    |         |      |  |  |  |
|------------------------------------------|----------------------------------------------------------------------------------------------------|---------|------|--|--|--|
| 으 일반                                     | 시스템                                                                                                    |         |      |  |  |  |
| 1스템                                      | 마더보드(M) 프로세서(P) 가속(L)                                                                                          |         |      |  |  |  |
| 티스플레이                                    | 기본 메모리(M): 4MB 8192MB                                                                                          | 8192 MB | ; 🖨  |  |  |  |
| 反 저장소                                    | 부팅 순서(B): 🗹 💾 플로피 디스크 💌                                                                                        |         |      |  |  |  |
| <table-cell-rows> २०१२</table-cell-rows> | ┃                                                                                                    |         |      |  |  |  |
| 📑 네트워크                                   | □                                                                                                    |         |      |  |  |  |
| 🚫 직렬 포트                                  | · · · · · · · · · · · · · · · · · · ·                                                                          |         |      |  |  |  |
| USB                                      | 시스템:마더보드 페이지:<br>컴퓨터의 메모리(7 91 GB)의 88% 이상을 가산 대신에 확당하였습니다. 호스트 운영                                             | 체제의마    | 11 🖵 |  |  |  |
| 금 공유 폴더                                  | 리가 부족합니다. 좀 더 적은 양을 선택하십시오.                                                                                    |         |      |  |  |  |
| ፻ॖ 사용자 인터페이스                             | 시스템:프로세서 페이지:<br>가상 머신에 호스트 시스템의 CPU(2개)보다 더 많은 CPU를 연결했습니다. 가상 머신의 성능을 떨<br>어트릴 수도 있으므로, 가상 CPU를 더 적게 연결하십시오. |         |      |  |  |  |
|                                          | 잘못된 설정 감지됨 🔀 OK                                                                                                | Canr    | cel  |  |  |  |

■ 실습 이미지 조정

✓ 설정 조정 후 하단의 알람 메시지가 사라진 것을 확인할 수 있다.

| 🥝 fs-lecture-1_1 - 설정                     | R                                                   | ?         | ×    |
|-------------------------------------------|-----------------------------------------------------|-----------|------|
| 📃 일반                                      | 시스템                                                 |           |      |
| 🛒 시스템                                     | 마더보드(M) 프로세서(P) 가속(L)                               |           |      |
| 📃 디스플레이                                   | 기본 메모리(M): 4MB 8192MB                               | = 3586 ME | 3 🖨  |
| 反 저장소                                     | 부팅 순서(B): 🔽 🚆 플로피 디스크 💽                             |           |      |
| <table-cell-rows> २ प्र</table-cell-rows> | ◎ 광 디스크 ◎ ③ 하드 디스크 ◎                                |           |      |
| 📑 네트워크                                    | 🗌 💭 네트워크                                            |           |      |
| 🚫 직렬 포트                                   | 칩셋( <u>C</u> ): PIIX3 ▼<br>포인팅 장치(P): USB 태블릿 ▼     |           |      |
| 🌶 USB                                     | =<br>확장된 기능: ☑ I/O APIC 사용하기(!)                     |           |      |
| 금 공유 폴더                                   | □ EFI 사용하기 (지원하는 운영 체제만)(Ē) □ 하드웨어 시간을 UTC로 보고하기(U) |           |      |
| ▶ 사용자 인터페이스                               |                                                     |           |      |
|                                           | OK                                                  | Can       | icel |

- 실습 이미지 실행
  - ✓ 실습 이미지 조정 후 상단의 "시작" 버튼을 통해 실습 이미지를 실행시킬 수 있다.

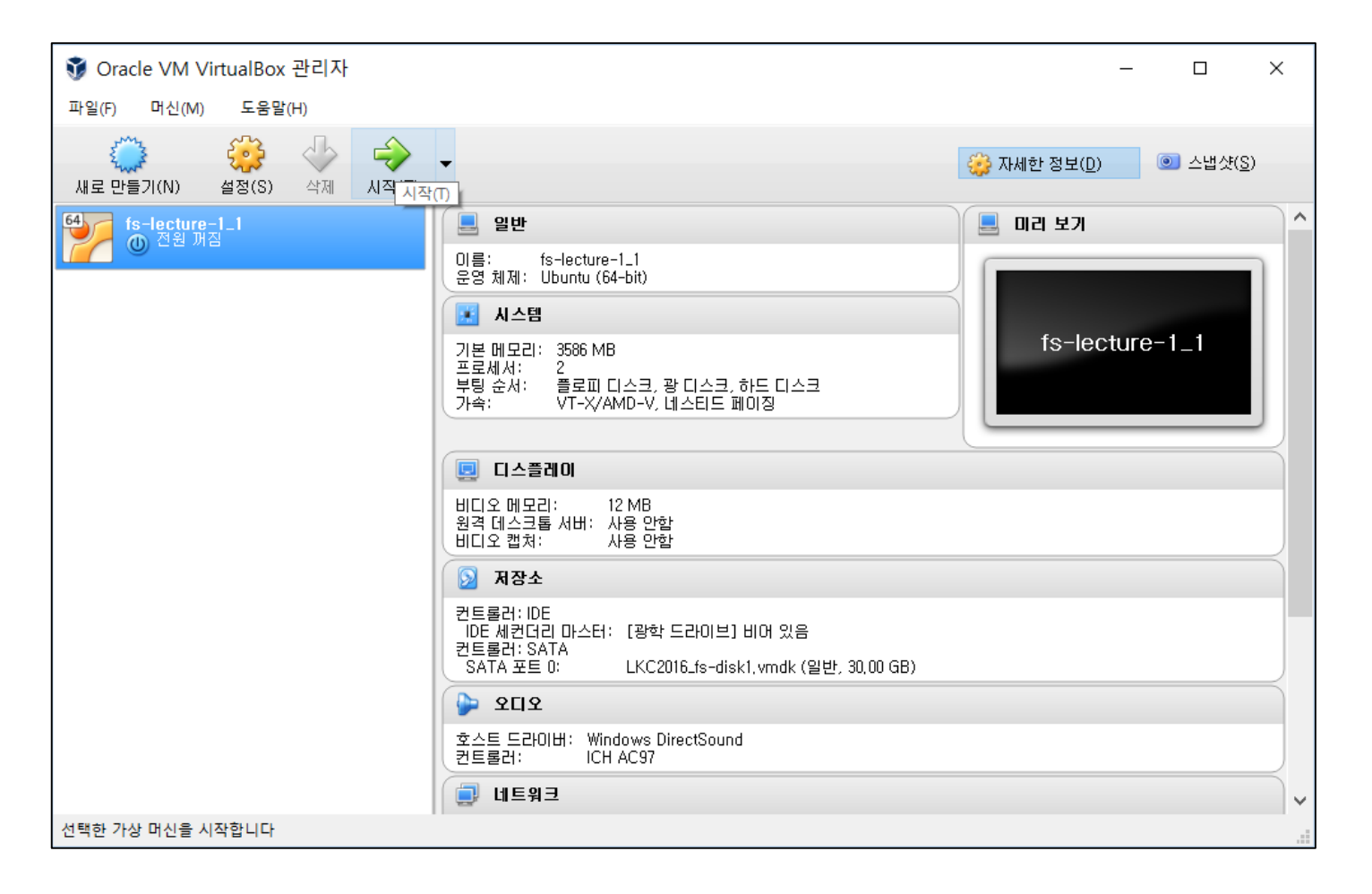

#### ■ 실습 이미지 실행

 ✓ 정상적으로 실습이미지가 실행된 후 다음과 같은 화면을 거쳐 Ubuntu 가 부팅된다. 부팅된 후 비밀번호 "1234" 를 통해 로그인하여 실습을 수행한다.

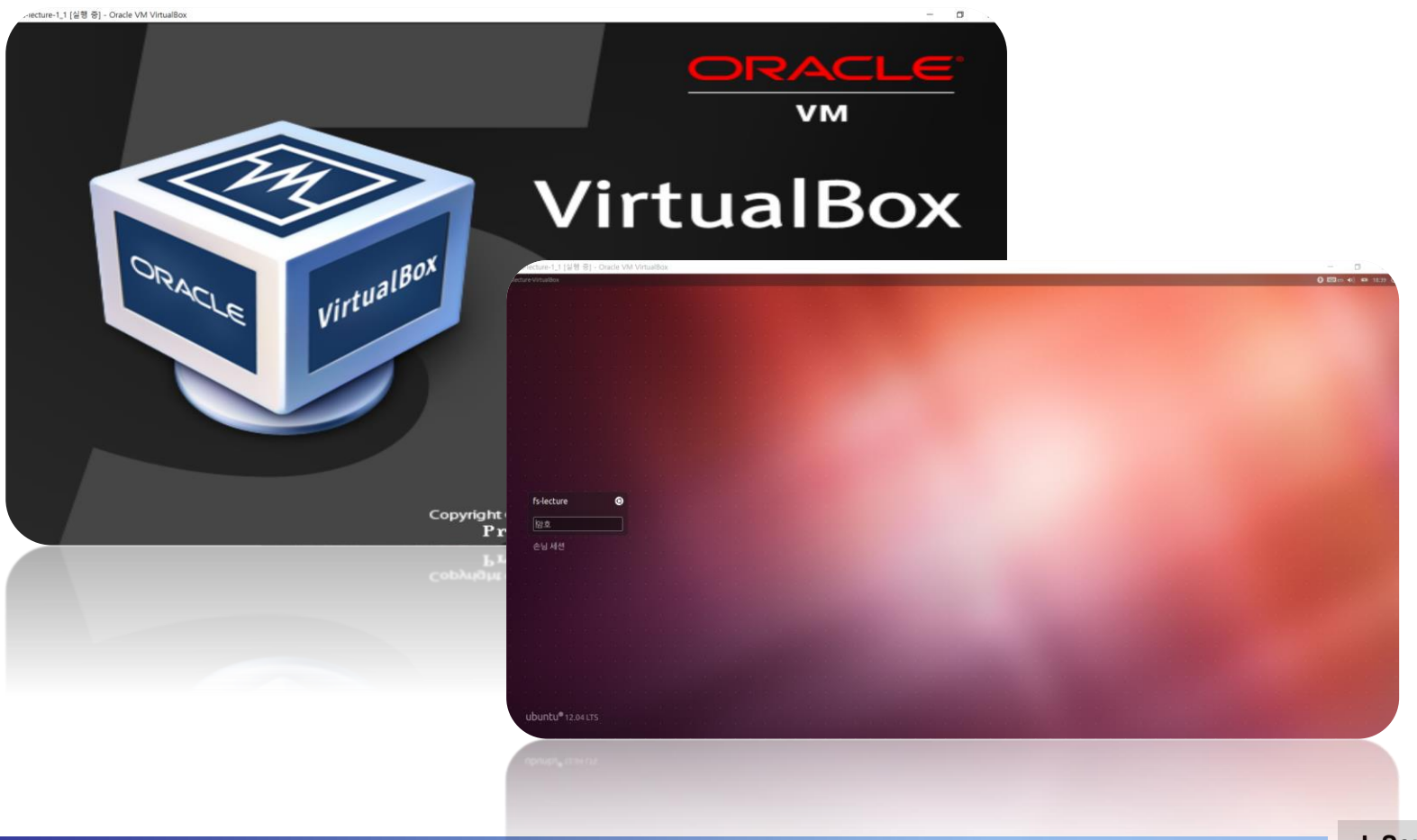